## aeroqual

# **Clear logged data**

Written By: StJohn Vuetilovoni

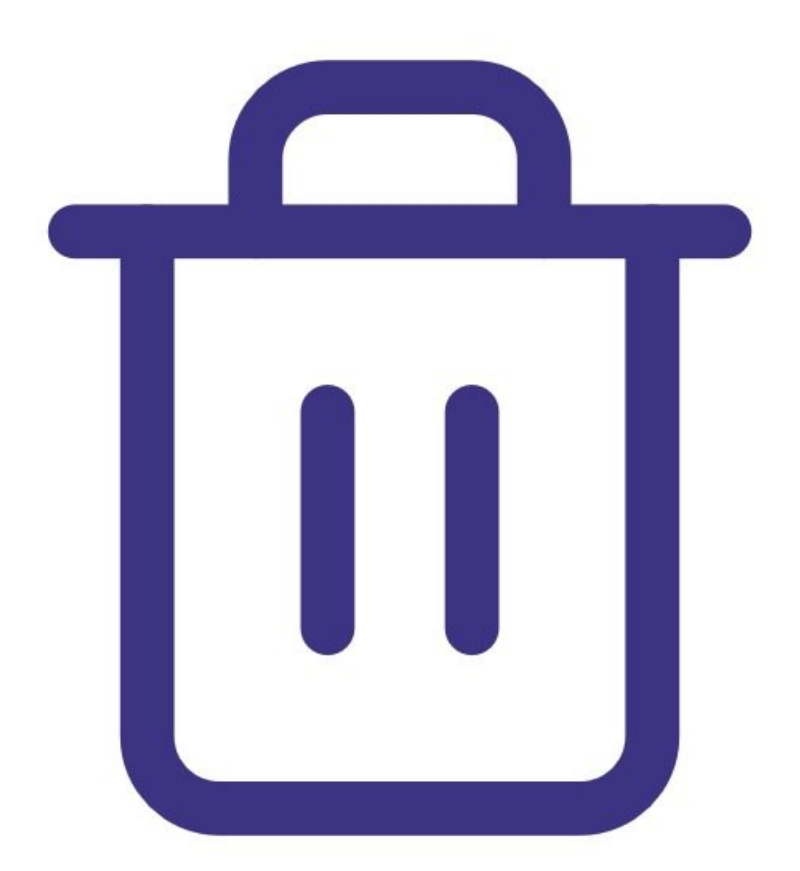

### INTRODUCTION

Use this guide to delete all data stored in your data log.

#### Step 1 — Enter logging setup

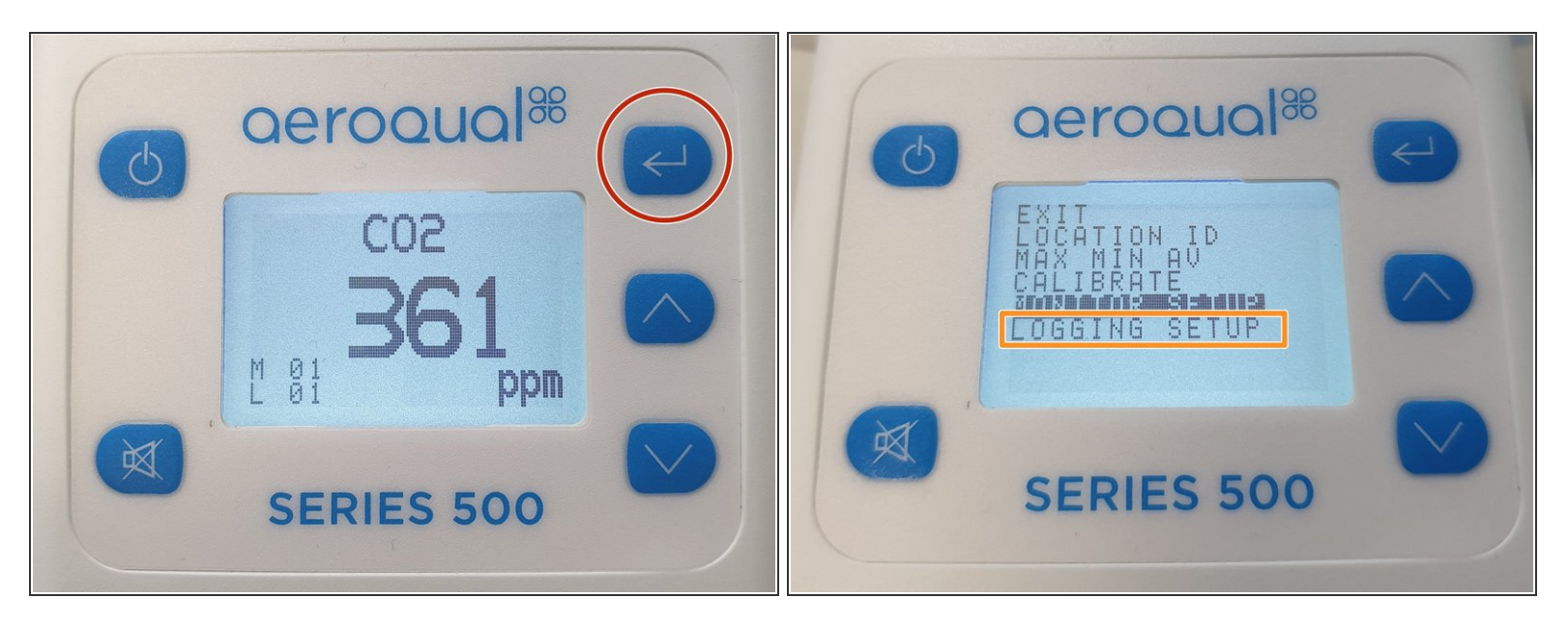

- Press the ENTER button.
- Select **LOGGING SETUP** from the main menu.

#### Step 2 — Clear log

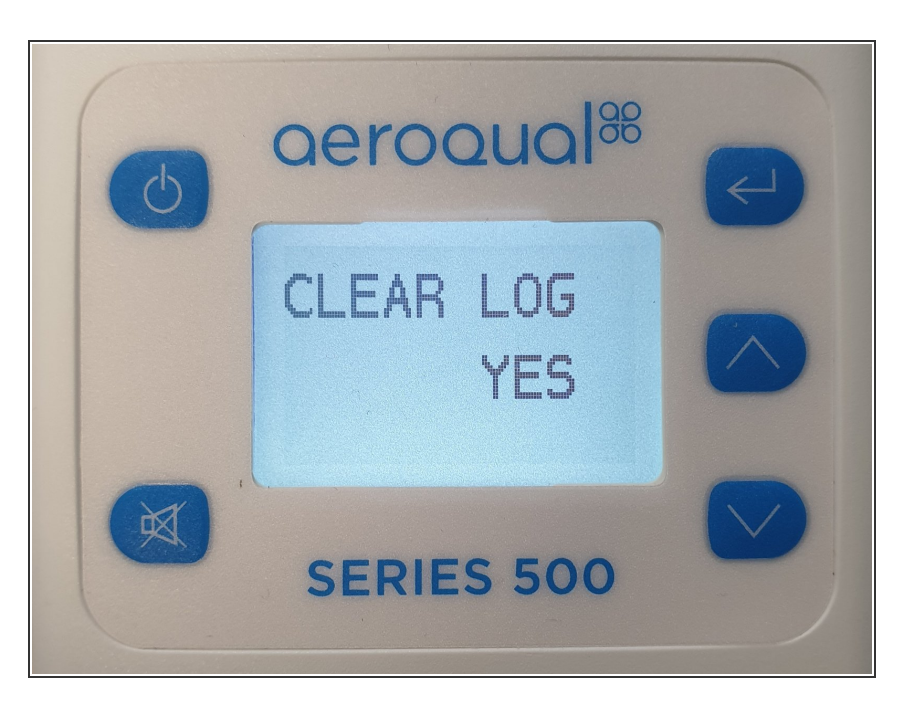

- When LOG FREQ appears on the display, <u>change the frequency</u> or press ENTER to confirm the existing selection.
- When CLEAR LOG appears, use the UP/DOWN buttons to select YES.
- Press ENTER to confirm the selection and return to the setup menu.

#### Step 3 — Shortcut method

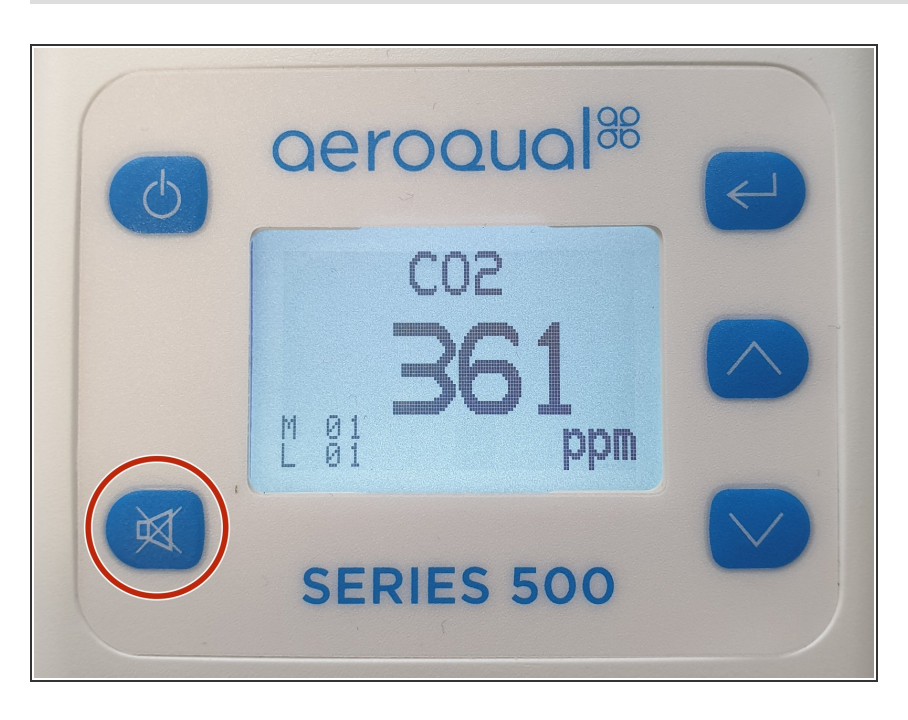

 You can also clear the data log directly from the main display screen by holding down the MUTE button for 2 seconds until the monitor beeps (if the monitor keys are not muted).

For further support, contact <u>Technical Support</u>.